AudioCodes Mediant<sup>™</sup> Multi-Service Business Routers Series

# Voice Gateway Basic Configuration

M500Li Analog VoIP Gateway

Version 7.2

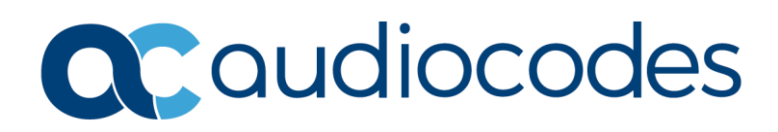

# **Table of Contents**

| Not                                              | ice                      |           |                                                                                                    |  |  |  |  |  |  |
|--------------------------------------------------|--------------------------|-----------|----------------------------------------------------------------------------------------------------|--|--|--|--|--|--|
|                                                  | WEEE                     | EU Dire   | ii                                                                                                    |  |  |  |  |  |  |
|                                                  | Custo                    | mer Sup   | pportii                                                                                                    |  |  |  |  |  |  |
|                                                  | Stay i                   | n the Lo  | op with AudioCodesii                                                                                                    |  |  |  |  |  |  |
|                                                  | Abbre                    | eviations | and Terminologyii                                                                                                    |  |  |  |  |  |  |
|                                                  | Relate                   | ed Docui  | mentationii                                                                                                    |  |  |  |  |  |  |
|                                                  | Impoi                    | rtant No  | tesii                                                                                                    |  |  |  |  |  |  |
|                                                  | Document Revision Record |           |                                                                                                    |  |  |  |  |  |  |
|                                                  | Docur                    | mentatio  | on Feedbackiii                                                                                                    |  |  |  |  |  |  |
| 1                                                | Getti                    | ng Star   | ted with Initial Connectivity4                                                                                                    |  |  |  |  |  |  |
|                                                  | 1.1                      | Introdu   | ction4                                                                                                    |  |  |  |  |  |  |
| 1.2 Accessing the Device's Management Interfaces |                          |           |                                                                                                    |  |  |  |  |  |  |
|                                                  |                          | 1.2.1     | Connecting to the Web Interface                                                                                                    |  |  |  |  |  |  |
|                                                  |                          | 1.2.2     | Accessing the Device Using the Default LAN IP Address                                                                                                    |  |  |  |  |  |  |
|                                                  | 1.3                      | Configu   | ring Voice Gateway LAN and WAN6                                                                                                    |  |  |  |  |  |  |
|                                                  |                          | 1.3.1     | Modifying the LAN Interface                                                                                                    |  |  |  |  |  |  |
|                                                  |                          | 1.3.2     | Configuring the WAN Interface                                                                                                    |  |  |  |  |  |  |
|                                                  |                          | 1.3.3     | Remote Web-based (HTTP/S) Management 7                                                                                                    |  |  |  |  |  |  |
| 2                                                | Voice                    | e Gatew   | vay using Proxy Server8                                                                                                    |  |  |  |  |  |  |
|                                                  | 2.1                      | WAN In    | nterface Configuration8                                                                                                    |  |  |  |  |  |  |
|                                                  | 2.2                      | Voice C   | ag Started with Initial Connectivity       4         Introduction       4         Accessing the Device's Management Interfaces       4         1.2.1       Connecting to the Web Interface       4         1.2.2       Accessing the Device Using the Default LAN IP Address       5         Configuring Voice Gateway LAN and WAN       6         1.3.1       Modifying the LAN Interface       6         1.3.2       Configuring the WAN Interface       7         I.3.3       Remote Web-based (HTTP/S) Management       7         Gateway using Proxy Server       8         WAN Interface Configuration       8         Voice Configuring Proxy Server Address       5         2.2.1       Configuring FXS Ports (Trunk Groups)       10         2.2.3       Configuring Trunk Group Settings       10 |  |  |  |  |  |  |
|                                                  |                          | 2.2.1     | Configuring Proxy Server Address                                                                                                    |  |  |  |  |  |  |
|                                                  |                          | 2.2.2     | Configuring FXS Ports (Trunk Groups)10                                                                                                    |  |  |  |  |  |  |
|                                                  |                          | 2.2.3     | Configuring Trunk Group Settings                                                                                                    |  |  |  |  |  |  |
|                                                  |                          | 2.2.4     | Configuring FXS Authentication                                                                                                    |  |  |  |  |  |  |
|                                                  |                          | 2.2.5     | Configuring IP -> Tel Routing                                                                                                    |  |  |  |  |  |  |
|                                                  |                          | 2.2.6     | Configuring Proxy & Registration                                                                                                    |  |  |  |  |  |  |

### Notice

Information contained in this document is believed to be accurate and reliable at the time of printing. However, due to ongoing product improvements and revisions, AudioCodes cannot guarantee accuracy of printed material after the Date Published nor can it accept responsibility for errors or omissions. Updates to this document can be downloaded from <a href="https://www.audiocodes.com/library/technical-documents">https://www.audiocodes.com/library/technical-documents</a>.

This document is subject to change without notice.

Date Published: February-16-2022

### **WEEE EU Directive**

Pursuant to the WEEE EU Directive, electronic and electrical waste must not be disposed of with unsorted waste. Please contact your local recycling authority for disposal of this product.

### **Customer Support**

Customer technical support and services are provided by AudioCodes or by an authorized AudioCodes Service Partner. For more information on how to buy technical support for AudioCodes products and for contact information, please visit our website at <a href="https://www.audiocodes.com/services-support/maintenance-and-support">https://www.audiocodes.com/services-support/maintenance-and-support</a>.

### Stay in the Loop with AudioCodes

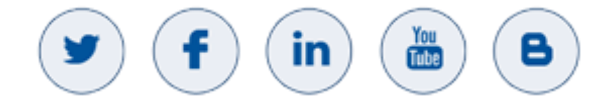

### **Abbreviations and Terminology**

Each abbreviation, unless widely used, is spelled out in full when first used.

### **Related Documentation**

| Document Name                              |
|--------------------------------------------|
| Mediant MSBR CLI Reference Guide           |
| Mediant 500Li User's Manual                |
| Mediant 500Li Hardware Installation Manual |

### **Important Notes**

This document describes the <u>recommended</u> configuration for a typical deployment scenario. However, your deployment may require additional or other settings specific to your network topology. If you have any questions regarding required configuration, please contact your AudioCodes sales representative.

# **Document Revision Record**

| LTRT  | Description                               |
|-------|-------------------------------------------|
| 31635 | Initial document release for Version 7.2. |
| 31636 | Voice configuration updated.              |

# **Documentation Feedback**

AudioCodes continually strives to produce high quality documentation. If you have any comments (suggestions or errors) regarding this document, please fill out the Documentation Feedback form on our website at <a href="https://online.audiocodes.com/documentation-feedback">https://online.audiocodes.com/documentation-feedback</a>.

# **1** Getting Started with Initial Connectivity

# 1.1 Introduction

This part describes how to initially access the device's management interface and change its default IP address to correspond with your networking scheme.

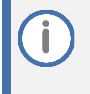

Device management can always be done through the LAN interface. It can also be enabled for the WAN interface as explained in section 1.3.2, Configuring the WAN Interface on page 7.

# **1.2** Accessing the Device's Management Interfaces

This section describes initial access to the device's management interface.

### **1.2.1** Connecting to the Web Interface

You can access the Web- based management interface using the device's default LAN IP address:

| Networking Parameter | Default Value      |
|----------------------|--------------------|
| IP Address           | 192.168.0.1        |
| Prefix Length        | 24 (255.255.255.0) |
| Default Gateway      | 0.0.0.0            |
| VLAN ID              | 1                  |

| Table 1-1. Delault LAN IF Audiess | Table | 1-1: | Default | LAN | IP | Address |
|-----------------------------------|-------|------|---------|-----|----|---------|
|-----------------------------------|-------|------|---------|-----|----|---------|

**(i)** 

By default, the device's embedded DHCP server is enabled for the LAN, and with default IP pool addresses relating to the default subnet LAN. The DHCP server allocates this pool of IP addresses to computers connected to its LAN interface. You can disable the DHCP server or modify the IP address pool.

### **1.2.2** Accessing the Device Using the Default LAN IP Address

### To access the device using the default LAN IP address:

**1.** Connect the LAN Port directly to your computer's network interface using a straightthrough Ethernet cable:

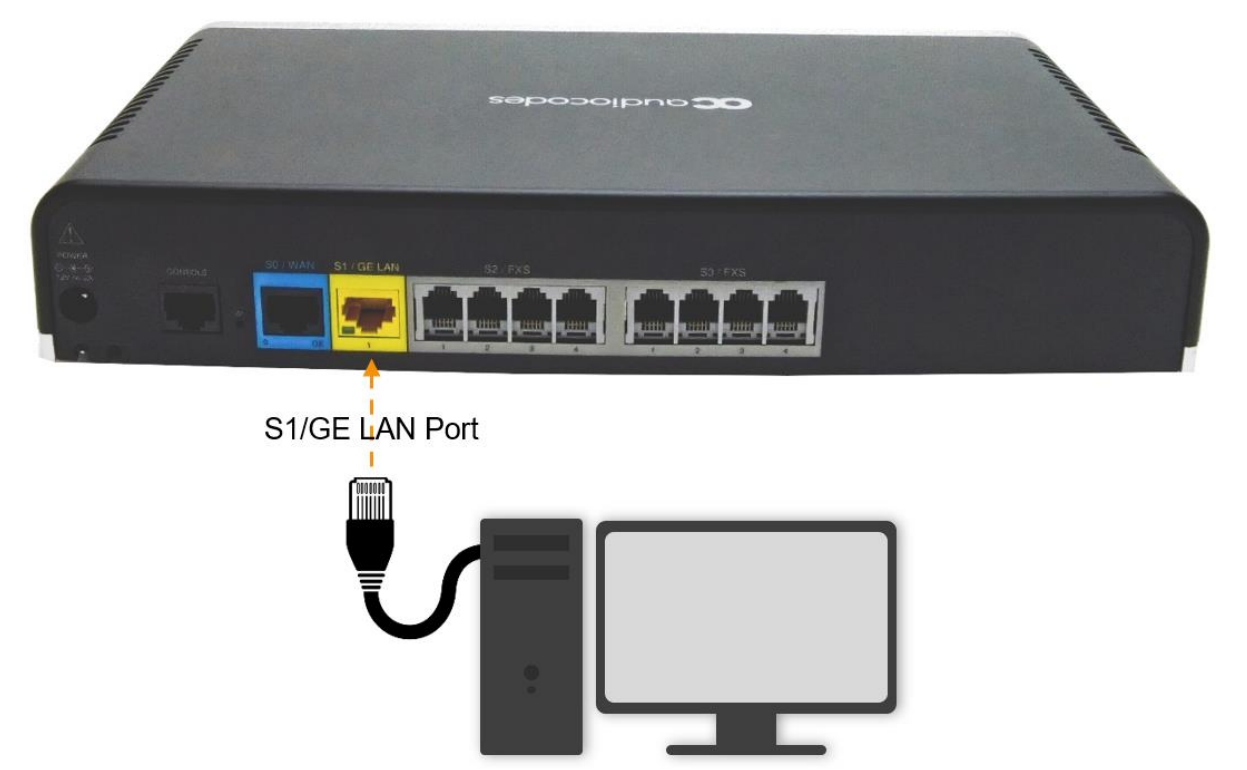

Make sure that your computer is configured to automatically obtain an IP address. The device has an embedded DHCP server, which by default, allocates IP addresses to connected computers.

2. On your computer, start a Web browser and in the URL address field, enter the device's default IP address (see table above); the Web interface's Web Login screen appears:

| Web Login   |        |  |  |  |  |  |
|-------------|--------|--|--|--|--|--|
| Username    |        |  |  |  |  |  |
| 1           |        |  |  |  |  |  |
| Password    |        |  |  |  |  |  |
|             |        |  |  |  |  |  |
| Remember Me | Log In |  |  |  |  |  |
|             |        |  |  |  |  |  |
|             |        |  |  |  |  |  |

- 3. In the 'Username' and 'Password' fields, enter the case-sensitive, default login username (Admin) and password (Admin).
- 4. Click Log In.

### **1.3 Configuring Voice Gateway LAN and WAN**

This section describes how to configure the device's LAN and WAN interfaces.

After accessing the device through the LAN interface, you can configure Web management access from one of the following interfaces:

- Any of the configured Voice Gateway LAN interfaces (default LAN interface is 192.168.0.1).
- WAN port interface: In this setup, you need to enable remote access to the WAN port interface, as described in section 1.3.3, Remote Web-based (HTTP/S) Management on page 7.

### 1.3.1 Modifying the LAN Interface

The device's default LAN IP address is 192.168.0.1/24. You can change this to suit your networking scheme.

By default, the device's embedded DHCP server is enabled for the LAN, and with default IP pool addresses relating to the default subnet LAN. You can disable the DHCP server or modify the IP address pool. The DHCP server allocates this pool of IP addresses to the computers connected to its LAN interface.

#### To modify the LAN interface:

- Open the LAN Interface page (Setup menu > IP NETWORK tab > CORE ENTITIES folder > LAN Interface).
- 2. In this page you can set:
  - LAN INTERFACES SETTINGS
  - DHCP SETTINGS (Enable / Disable)
  - DNS SETTINGS

| INTERFACE INFORMATION       LAN INTERFACES SETTINGS         Name       VLAN 1       IP Address       192.168.0.1         Description       incoming_connection vian 1       Subnet Mask       25255.25.0         State Time       05.36.47       DNS SetTINGS       DNS SetTINGS         DHCP SETTINGS       DNS SETTINGS       DNS SETTINGS         First IP Pool Address       192.168.0.3       Secondary DNS Server IP Address       0.0.0         Iscan Time (Minutes)       0.0.0       Secondary DNS Server IP Address       0.0.0         Client Lease Time (Minutes)       60       Secondary DNS Server IP Address       0.0.0 | LAN Interface                                                                                                    |                                                                               |                                                                  |                                     |
|----------------------------------------------------------------------------------------------------|----------------------------------------------------------------------------------------------------|-------------------------------------------------------------------------------|------------------------------------------------------------------|-------------------------------------|
| NameVLN1IP Address192.188.01Descriptioninconing_connection vian 1Subnet Mask255.255.25.0Statusconnected255.255.05State Time0.36.47DNS SETTINGSDEVERSTINGSEnable DHCP ServerEnablePrimary DNS Server IP Address[]Itst IP Pool Address102.188.03Secondary DNS Server IP Address[]IP Pool Subnet Mask255.255.05[][]Primary DNS Server IP Address0.0.0[][]Itent Lease Time [Minutes]60[][]                                                                                                    | INTERFACE INFORMATION                                                                                                    |                                                                               | LAN INTERFACES SETTINGS                                          |                                     |
| DHCP SETTINGS     Enable     DNS SETTINGS       Enable DHCP Server     Enable     Image: Constraint of the server in Address     Primary DNS Server in Address       First IP Pool Address     192.168.0.8     Secondary DNS Server IP Address     Secondary DNS Server IP Address       Primary DNS Server IP Address     0.0.0     Secondary DNS Server IP Address     Secondary DNS Server IP Address       Client Lease Time [Minutes]     60     Secondary DNS Server IP Address     Secondary DNS Server IP Address                                                                                                    | Name<br>Description<br>Status<br>State Time                                                                                                    | VLAN 1<br>incoming_connection vlan 1<br>Connected<br>05:36:47                 | IP Address<br>Subnet Mask                                        | 192.168.0.1           255.255.255.0 |
| Enable DHCP Server IP AddressPrimary DNS Server IP AddressFirst IP Pool Address192.168.0.3Last IP Pool Address192.168.0.8IP Pool Subnet Mask255.255.0Primary DNS Server IP Address0.0.0Secondary DNS Server IP Address0.0.0Go60                                                                                                    | DHCP SETTINGS                                                                                                    |                                                                               | DNS SETTINGS                                                     |                                     |
|                                                                                                    | Enable DHCP Server<br>First IP Pool Address<br>Last IP Pool Address<br>IP Pool Subnet Mask<br>Primary DNS Server IP Address<br>Secondary DNS Server IP Address<br>Client Lease Time (Minutes) | Enable<br>192.168.0.3<br>192.168.0.8<br>255.255.255.0<br>0.0.0<br>0.0.0<br>60 | Primary DNS Server IP Address<br>Secondary DNS Server IP Address |                                     |
| _                                                                                                    |                                                                                                    |                                                                               |                                                                  |                                     |

### **1.3.2** Configuring the WAN Interface

This procedure describes how to configure the WAN interface and uses Gigabit Ethernet.

Before configuring the WAN interface, make sure that you have all the required information from your Internet Telephony Service Provider (ITSP)

### To configure a WAN IP address:

**1.** Connect the WAN port to the WAN network.

For information on cabling the WAN port, refer to the Hardware Installation Manual.

- Open the WAN Interface page (Setup menu > IP NETWORK tab > CORE ENTITIES folder > WAN Interface).
- 3. In this page you can set:
  - WAN SETTINGS (Static or DHCP Client Default WAN interface is DHCP Client)
  - DNS SETTINGS (Static or Auto Default DNS settings is Auto)

| WAN Interface                                                                       |                                                            |        |                                                                                   |                                  |   |
|-------------------------------------------------------------------------------------|------------------------------------------------------------|--------|-----------------------------------------------------------------------------------|----------------------------------|---|
| INTERFACE INFORMATION                                                               |                                                            |        | WAN SETTINGS                                                                      |                                  |   |
| Name<br>Description<br>Status<br>State Time                                         | GigabitEthernet 0/0<br>WAN Copper<br>Connected<br>05:43:21 |        | IP Address Mode<br>IP Address<br>Subnet Mask<br>Add Default Route to DHCP Gateway | DHCP<br>10.4.2.47<br>255 255.0.0 | ~ |
| DNS SETTINGS                                                                        |                                                            |        |                                                                                   |                                  |   |
| DNS Server Mode<br>Primary DNS Server IP Address<br>Secondary DNS Server IP Address | Auto<br>10.1.1.10<br>10.1.1.6                              | v      |                                                                                   |                                  |   |
|                                                                                     |                                                            | Cancel | Apply                                                                             |                                  |   |

### 1.3.3 Remote Web-based (HTTP/S) Management

To enable remote Web-based management (HTTP/S) from the WAN:

- Open the WEB Settings page (Setup menu > Administration tab > Web & CLI folder > WEB Settings).
- 2. Allow WAN access:
  - For HTTP: From the 'Allow WAN access to HTTP' drop-down list, select Enable.
  - For HTTPS: From the 'Allow WAN access to HTTPS' drop-down list, select Enable.
- 3. Click Apply and save to flash.

# 2 Voice Gateway using Proxy Server

This example scenario describes how to route calls when the Voice Gateway configured to work using a Proxy Server and FXS ports (Basic configuration).

### Figure 2-1: Example of Voice Gateway using SIP Proxy and FXS Ports

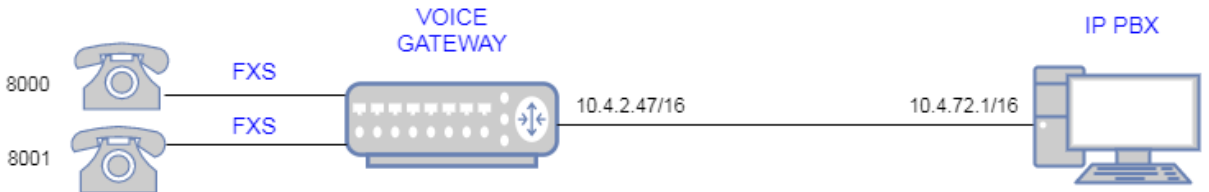

# 2.1 WAN Interface Configuration

This section describes the WAN Interface configuration of the Voice Gateway.

#### To configure WAN IP address:

Open the WAN Interface page (Setup menu > IP NETWORK tab > CORE ENTITIES folder > WAN Interface).

| WAN Interface                                                                       |                                                           |        |                                                                                   |                                 |   |
|-------------------------------------------------------------------------------------|-----------------------------------------------------------|--------|-----------------------------------------------------------------------------------|---------------------------------|---|
| INTERFACE INFORMATION                                                               |                                                           |        | WAN SETTINGS                                                                      |                                 |   |
| Name<br>Description<br>Status<br>State Time                                         | GigabiEthernet 0/0<br>WAN Copper<br>Connected<br>06:06:28 |        | IP Address Mode<br>IP Address<br>Subnet Mask<br>Add Default Route to DHCP Gateway | DHCP<br>10.4.2.47<br>255 255.00 | v |
| DNS SETTINGS                                                                        |                                                           |        |                                                                                   |                                 |   |
| DNS Server Mode<br>Primary DNS Server IP Address<br>Secondary DNS Server IP Address | Auto<br>10.1.1.10<br>10.1.1.6                             | v      |                                                                                   |                                 |   |
|                                                                                     |                                                           | Cancel | Apply                                                                             |                                 |   |

# 2.2 Voice Configuration

This section describes the voice configuration on Voice Gateway.

### 2.2.1 Configuring Proxy Server Address

### To configure Proxy Server Address (IP or Hostname):

- Open the Proxy Sets page (Setup menu > SIGNALING & MEDIA tab > CORE ENTITIES folder > Proxy Sets).
- 2. Click on the Proxy Address items link (located at the bottom of the screen).
- **3.** Configure IP or Hostname.

| Proxy Sets (1)      |                                |                 |                         |                                  |                         |                |
|---------------------|--------------------------------|-----------------|-------------------------|----------------------------------|-------------------------|----------------|
| + New Edit          |                                | 🔫 🛹 Page 1      | of 1 💀 🖂 Show 10 🗸 reco | rds per page                     |                         | Q              |
| INDEX 🗢             | NAME                           | SRD             | GATEWAY IPV4 SIP IN     | ITERFACE PROXY KEEP-ALIVE TIM    | E [SEC] REDUNDANCY MODE | PROXY HOT SWAP |
| 0                   | ProxySet_0                     | DefaultSRD (#0) | SIPInterface_0          | 60                               |                         | Disable        |
|                     |                                |                 |                         |                                  |                         |                |
|                     |                                |                 |                         |                                  |                         |                |
|                     |                                |                 |                         |                                  |                         |                |
|                     |                                |                 |                         |                                  |                         |                |
| #0[ProxySet 0]      | DefaultSRD                     |                 |                         |                                  |                         | Edit           |
|                     |                                |                 |                         |                                  |                         |                |
|                     |                                |                 |                         |                                  |                         |                |
| GENERAL             |                                |                 |                         | REDUNDANCY                       |                         |                |
| Name                | <ul> <li>ProxySet_0</li> </ul> |                 |                         | Redundancy Mode                  |                         |                |
| Gateway IPv4 SIP I  | Interface • SIPInterface_0     |                 | View                    | Proxy Hot Swap                   | Disable                 |                |
| Gateway IPv6 SIP I  | Interface ···                  |                 | View                    | Proxy Load Balancing Method      | Disable                 |                |
| TL5 Context Name    |                                |                 | View                    | Min. Active Servers for Load Bal | 1                       |                |
|                     |                                |                 |                         |                                  |                         |                |
| KEEP ALIVE          |                                |                 |                         | ADVANCED                         |                         |                |
| Proxy Keep-Alive    | Disable                        |                 |                         | Classification Input             | IP Address only         |                |
| Proxy Keep-Alive 1  | Time [sec] 60                  |                 |                         | DNS Resolve Method               |                         |                |
| Keep-Alive Failure  | Responses                      |                 |                         | Accept DHCP Proxy List           | Disable                 |                |
| Success Detection   | Retries 1                      |                 |                         |                                  |                         |                |
| Success Detection   | Interval 10                    |                 |                         |                                  |                         |                |
| Failure Detection F | Retransmissions -1             |                 |                         |                                  |                         |                |
|                     |                                |                 |                         |                                  |                         |                |

Proxy Address 0 items >>

# 2.2.2 Configuring FXS Ports (Trunk Groups)

### To configure FXS Ports (Trunk Groups):

Open the Trunk Groups page (Setup menu > SIGNALING & MEDIA tab > GATEWAY folder > Trunks & Groups folder > Trunk Groups).

| ROUP INDEX | MODULE         | FROM TRUNK | TO TRUNK | CHANNELS       | PHONE NUMBER         | TRUNK GROUP ID | TEL PROFILE NAME |
|------------|----------------|------------|----------|----------------|----------------------|----------------|------------------|
| 1          | Module 2 FXS 🗸 | ~          | $\sim$   | 1              | 8000                 | 1              | None             |
| 2          | Module 2 FXS 🗸 | ×          | ~        | 2              | 8001                 | 1              | None             |
| 3          | ~              | ×          | ~        |                |                      |                | None             |
| 4          | ×              | ×          | ~        |                |                      |                | None             |
| 5          | ~              | ×          | ~        |                |                      |                | None             |
| 6          | <b>v</b>       | ×          | ×        |                |                      |                | None             |
| 7          | ~              | ×          | ~        |                |                      |                | None             |
| 8          | · ·            | ×          | ×        |                |                      |                | None             |
| 9          | ~              | ~          | $\sim$   |                |                      |                | None             |
| 10         | ~              | ×          | ×        |                |                      |                | None             |
| 11         | ~              | ×          | ~        |                |                      |                | None             |
| 12         | ×              | ~          | ~        |                |                      |                | None             |
|            |                |            |          | (Register) (Un | <del>kegisterj</del> |                |                  |

Cancel APPLY

# 2.2.3 Configuring Trunk Group Settings

### To configure Trunk Group Settings:

Open the Trunk Group Settings page (Setup menu > SIGNALING & MEDIA tab > GATEWAY folder > Trunks & Groups folder > Trunk Group Settings).

| nk Group Setting     | gs (1) |                     |                              |                        |                  |             |        |
|----------------------|--------|---------------------|------------------------------|------------------------|------------------|-------------|--------|
| w Edit Insert        | action | 14 ×4 4             | Page 1 of 1 🔤 🖬 Show 10 🗸 re | cords per page         |                  |             |        |
| ÷                    | NAME   | TRUNK GROUP ID      | CHANNEL SELECT MODE          | REGISTRATION MODE      | SERVING IP GROUP | ADMIN STATE | STATUS |
|                      |        | 1                   | By Dest Phone Number         | Per Endpoint           | IPGroup_1        | Unlocked    |        |
|                      |        |                     |                              |                        |                  |             |        |
|                      |        |                     |                              |                        |                  |             |        |
|                      |        |                     |                              |                        |                  |             |        |
|                      |        |                     |                              |                        |                  |             |        |
|                      |        |                     |                              |                        |                  |             |        |
|                      |        |                     |                              |                        |                  |             |        |
| GENERAL              |        |                     |                              | SIP CONFIGURATION      |                  |             |        |
| Name                 |        |                     |                              | Gateway Name           |                  |             |        |
| Trunk Group ID       | + 1    |                     |                              | Contact User           |                  |             |        |
| Channel Select Mode  | • в    | y Dest Phone Number |                              | Serving IP Group       | IPGroup_1        |             |        |
| Registration Mode    | • P    | er Endpoint         |                              | MWI Interrogation Type |                  |             |        |
| Used By Routing Serv | ver N  | ot Used             |                              |                        |                  |             |        |
|                      |        |                     |                              | STATUS                 |                  |             |        |
|                      |        |                     |                              | Admin State            | Unlocked         |             |        |
|                      |        |                     |                              | Status                 |                  |             |        |
|                      |        |                     |                              |                        |                  |             |        |
|                      |        |                     |                              |                        |                  |             |        |
|                      |        |                     |                              |                        |                  |             |        |
|                      |        |                     |                              |                        |                  |             |        |
|                      |        |                     |                              |                        |                  |             |        |
|                      |        |                     |                              |                        |                  |             |        |
|                      |        |                     |                              |                        |                  |             |        |
|                      |        |                     |                              |                        |                  |             |        |
|                      |        |                     |                              |                        |                  |             |        |
|                      |        |                     |                              |                        |                  |             |        |

# 2.2.4 Configuring FXS Authentication

### To configure FXS Authentication:

Open the Authentication page (Setup menu > SIGNALING & MEDIA tab > GATEWAY folder > Analog Gateway folder > Authentication).

| Authentication (8)                     |          |
|----------------------------------------|----------|
| Edit                                   | Q        |
| INDEX © MODULE PORT PORT YPE USER NAME | PASSWORD |
| 0 2 1 PKS 8000                         | *        |
| 1 2 2 PIS 8001                         | *        |
| 2 2 3 FIG                              |          |
| 3 2 4 RKS                              |          |
| 4 3 1 PXS                              |          |
| 5 3 2 PXS                              |          |
| 6 3 3 PXS                              |          |
| 7 3 4 FXS                              |          |
| #0                                     | Edit     |
| GENERAL CREDENTIALS                    |          |
| Module 2 User Name • 8000              |          |
| Port 1 Password • *                    |          |
| Port Type Pics                         |          |

### 2.2.5 Configuring IP -> Tel Routing

### To configure IP -> Tel Routing:

Open the IP -> Tel Routing page (Setup menu > SIGNALING & MEDIA tab > GATEWAY folder > Routing folder > IP -> Tel Routing).

|                           | NAME  | SOURCE IP GROUP | SOURCE SIP INTERFACE | SOURCE IP ADDRESS        | SOURCE PHONE PATTERN | DESTINATION PHONE PATTERN | TRUNK GROUP ID |
|---------------------------|-------|-----------------|----------------------|--------------------------|----------------------|---------------------------|----------------|
|                           |       | -               | Any                  | •                        | +                    | •                         | 1              |
|                           |       |                 |                      |                          |                      |                           |                |
|                           |       |                 |                      |                          |                      |                           |                |
|                           |       |                 |                      |                          |                      |                           |                |
|                           |       |                 |                      |                          |                      |                           |                |
|                           |       |                 |                      |                          |                      |                           | E              |
|                           |       |                 |                      |                          |                      |                           |                |
| CENEDAL                   |       |                 |                      |                          |                      |                           |                |
| GENERAL                   |       |                 |                      | ACTION Destination Trees | Taugh Casur          |                           |                |
| Name                      |       |                 |                      | Teach Cours ID           | Trunk Group          |                           |                |
|                           |       |                 |                      | Frunk Group ID           | • 1                  |                           | 16m            |
| MATCH                     |       |                 |                      | Source IP Group          |                      |                           | vie            |
| Source SIP Interface      | * Any |                 | Vie                  | w TP profile             |                      |                           | vie            |
| Source IP Address         | *     |                 |                      | Trunk ID                 | -1                   |                           |                |
| Source Phone Pattern      | *     |                 |                      | Call Setup Rules Set ID  | -1                   |                           |                |
| Source Host Pattern       | *     |                 |                      |                          |                      |                           |                |
| Source Tag                |       |                 |                      |                          |                      |                           |                |
| Destination Phone Pattern | •     |                 |                      |                          |                      |                           |                |
| Destination Host Pattern  | •     |                 |                      |                          |                      |                           |                |
| Destination Tag           |       |                 |                      |                          |                      |                           |                |

# 2.2.6 Configuring Proxy & Registration

### **To configure Proxy & Registration:**

 Open the Proxy & Registration page (Setup menu > SIGNALING & MEDIA tab > SIP DEFINTIONS folder > Proxy & Registration).

| NERAL                                 |          |     | GATEWAY PROXY                                 |                 |   |  |  |
|---------------------------------------|----------|-----|-----------------------------------------------|-----------------|---|--|--|
| Redundancy Mode                       | Parking  | ~   | Use Default Proxy                             | Use Proxy       |   |  |  |
| Proxy IP List Refresh Time            | 60       |     |                                               | Proxy Set Table |   |  |  |
| Proxy DNS Query Type                  | A-Record | ~   | Proxy Name                                    |                 |   |  |  |
| Number of RTX Before Hot-Swap         | 3        |     | Prefer Routing Table                          | No              | ` |  |  |
| Jse Proxy IP as Host                  | Disable  | ~   | Use Routing Table for Host Names and Profiles | Disable         |   |  |  |
| Jser-Information Usage                | Disable  | ~ 5 | Always Use Proxy                              | Disable         |   |  |  |
| Add Empty Authorization Header        | Disable  | ~   | Enable Fallback to Routing Table              | Disable         |   |  |  |
| Sateway Name                          |          |     |                                               |                 |   |  |  |
| Jse Gateway Name for OPTIONS          | No       | ~   | AUTHENTICATION                                |                 |   |  |  |
| Challenge Caching Mode                | None     | ~   | User Name                                     |                 |   |  |  |
|                                       |          |     | Password                                      |                 |   |  |  |
| GISTRATION                            |          |     | Cnonce                                        | Default_Cnonce  |   |  |  |
| Registration Time                     | 180      |     |                                               |                 |   |  |  |
| Re-registration Timing (%)            | 50       |     | GATEWAY AUTHENTICATION                        |                 |   |  |  |
| Registration Retry Time               | 30       |     | Authentication Mode                           | Per Endpoint    |   |  |  |
| /lax Registration Backoff Time (sec)  | 0        |     |                                               |                 |   |  |  |
| Registration Time Threshold           | 0        |     | GATEWAY REGISTRATION                          |                 |   |  |  |
| e-register On INVITE Failure          | Disable  | ~   |                                               |                 |   |  |  |
| -<br>leRegister On Connection Failure | Disable  | ~   | Enable Registration                           | Enable          |   |  |  |
| ateway Registration Name              |          |     | Registrar Name                                |                 |   |  |  |
|                                       |          |     | Registrar IP Address                          |                 |   |  |  |

- 2. Set the following parameters:
  - Use Default Proxy = Use Proxy
  - Enable Registration = Enable

### International Headquarters

1 Hayarden Street, Airport City Lod 7019900, Israel Tel: +972-3-976-4000 Fax: +972-3-976-4040

#### AudioCodes Inc.

200 Cottontail Lane Suite A101E Somerset, NJ 08873 Tel: +1-732-469-0880 Fax: +1-732-469-2298

Contact us: <u>https://www.audiocodes.com/corporate/offices-worldwide</u> Website: <u>https://www.audiocodes.com</u>

©2022 AudioCodes Ltd. All rights reserved. AudioCodes, AC, HD VoIP, HD VoIP Sounds Better, IPmedia, Mediant, MediaPack, What's Inside Matters, OSN, SmartTAP, User Management Pack, VMAS, VoIPerfect, VoIPerfectHD, Your Gateway To VoIP, 3GX, VocaNom, AudioCodes One Voice, AudioCodes Meeting Insights, AudioCodes Room Experience and CloudBond are trademarks or registered trademarks of AudioCodes Limited. All other products or trademarks are property of their respective owners. Product specifications are subject to change without notice.

Document #: LTRT-31636

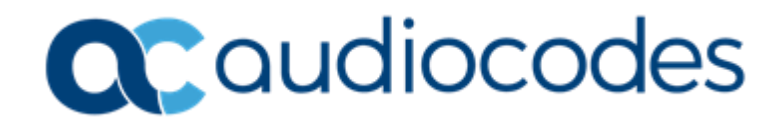